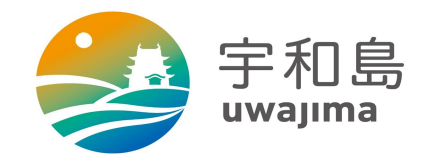

# 【宇和島市】所得課税証明書 オンライン申請操作手順

こちらは、宇和島市の所得課税証明書をオンラインで申請することができるサービスです。 オンライン申請はマイナンバーカードをお持ちの方に限ります。

申請の流れ
① 電子申請システム(LoGoフォーム)へアクセス
② 「xIDのアプリ」を利用して本人確認(xID認証)を実施
③ 入力フォームへ申請内容を入力して送信
④ 「xIDアプリ」を利用して公的個人認証を実施
⑤ 決済方法を選択し、決済を行い完了

画像・情報提供:開発元 株式会社トラストバンク

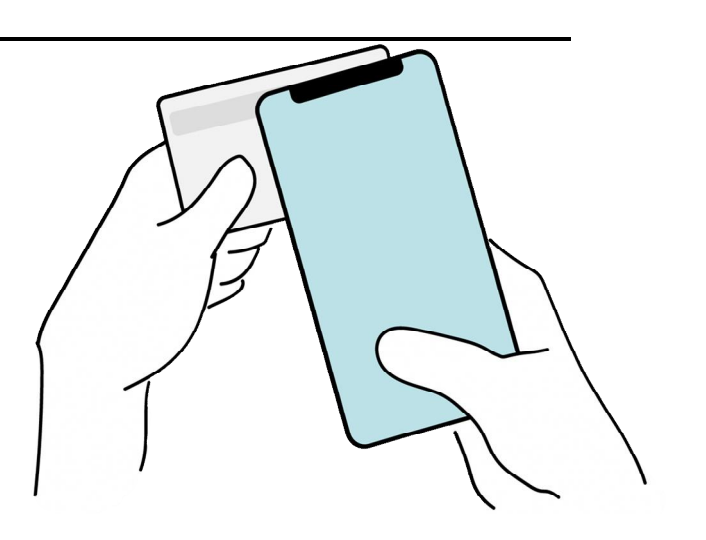

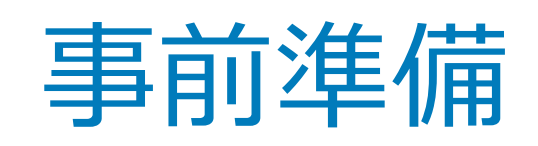

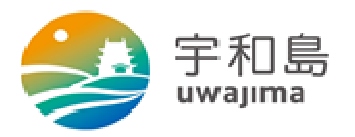

#### 以下の準備ができていることをご確認の上、申請にお進みください。

| 1 | スマートフォン         | マイナンバーカードによる個人認証が必要な手続については、マイナンバーカードの読み取りに対応したスマートフォンが必要です。マイナンバーカードの読み取りに対応しているスマートフォンの一覧は、<br>以下のリンクをご覧ください。<br>・公的個人認証サービスポータルサイト<br>https://www2.jpki.go.jp/prepare/pdf/nfclist.pdf                                    |           |                                                                                                    |
|---|-----------------|----------------------------------------------------------------------------------------------------|-----------|----------------------------------------------------------------------------------------------------|
| 2 | マイナンバーカード       | 公的個人認証を行う際には、マイナンバーカードに格納された署名用電子証明書にて電子署名<br>を行いますので、マイナンバーカードが必要です。<br>マイナンバーカードの交付申請については、各自治体のHPをご覧ください。<br>手続きにはマイナンバーカードの署名パスワードも必要となります。予め確認をしておいてく<br>ださい。                                                          |           |                                                                                                    |
| 3 | クレジットカード        | クレジットカードで支払う場合、<br>お手元にクレジットカードをご<br>用意ください。<br>< 対応ブランド ><br>VISA / Mastercard / JCB / American<br>Express / Diners Club                                                                                                   | PayPayアプリ | PayPayで支払う場合、事前にアプリのイン<br>ストールが必要です。PayPayアプリは以下<br>URLよりダウンロードできます。<br>https://apps.apple.com/jp/app/paypay/id1435783608 |
| 4 | xIDアプリ<br>でしていた | スマートフォンにインストールしたxIDアプリでマイナンバーカードを読み取り、本人確認と公的個人<br>認証を行うため、xIDアプリのインストールが必要です。<br>xIDアプリは以下のURLよりアプリをダウンロードできます。<br>▲ttps://apps.apple.com/jp/app/xid/id1495147544<br>▲ttps://play.google.com/store/apps/details?id=me.x.id |           |                                                                                                    |

# システムご利用の流れ

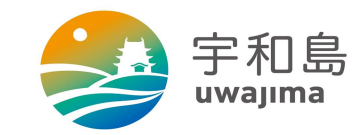

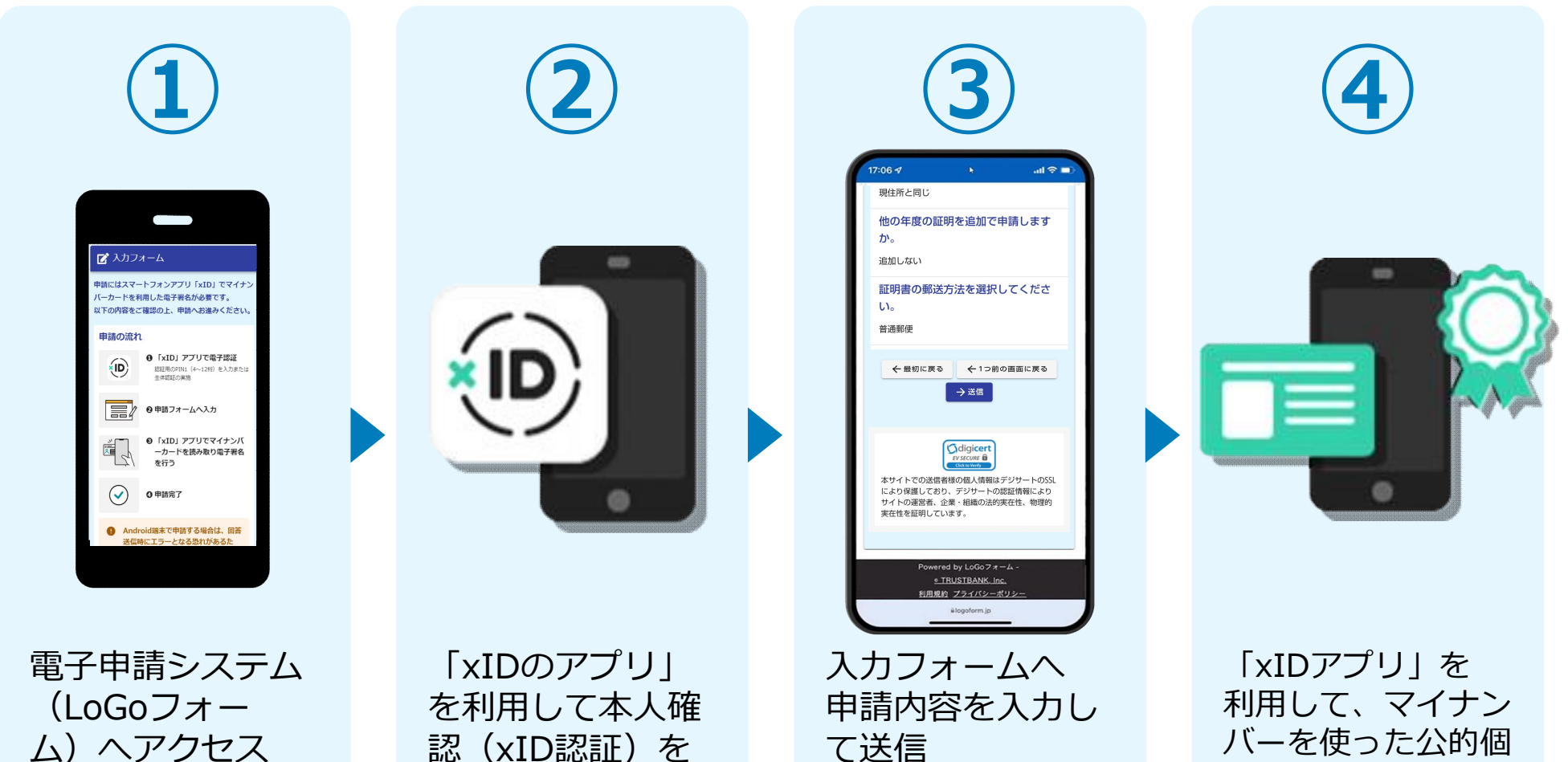

認 (xID認証) を 実施

て送信

バーを使った公的個 人認証を実施

# システムご利用の流れ

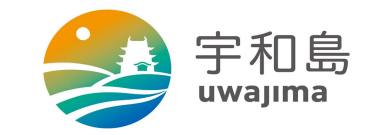

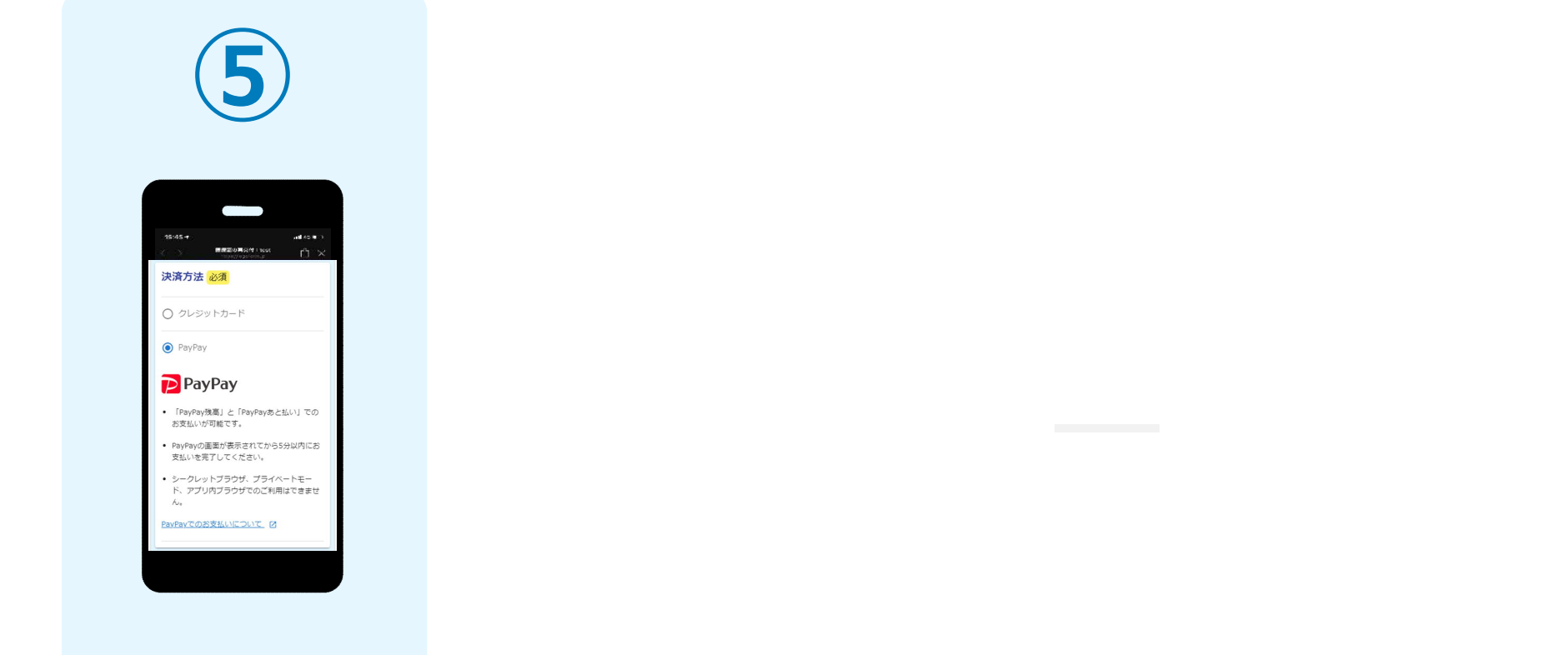

クレジットカード 又はPayPayでの支 払いを選択して決 済

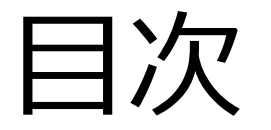

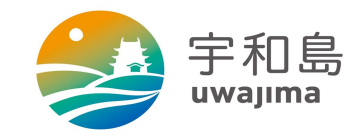

#### オンライン申請の方法には以下の2つの方法があります。

スマートフォンのみでフォーム入力と認証をする方法

01. スマートフォンのみで電子申請システムを利用する場合の手順 P.6

フォーム入力をPCで、認証をスマートフォンでする方法

02. PCとスマートフォンから電子申請システムを利用する場合の手順 P.16

ご利用になる方法に合った手順を実施してください。 なおスマートフォンの操作になれていらっしゃらない場合は<u>02.をお勧め</u>しており ます。

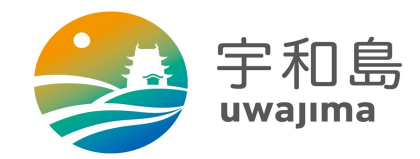

### スマートフォンのみで 電子申請システムを利用する場合

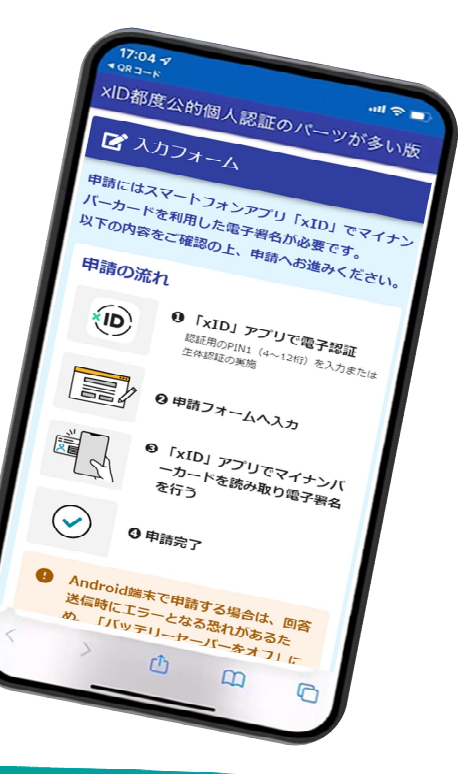

#### 01.電子申請システム(LoGoフォーム)へアクセス

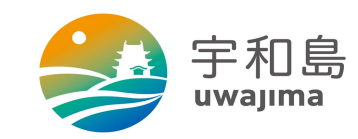

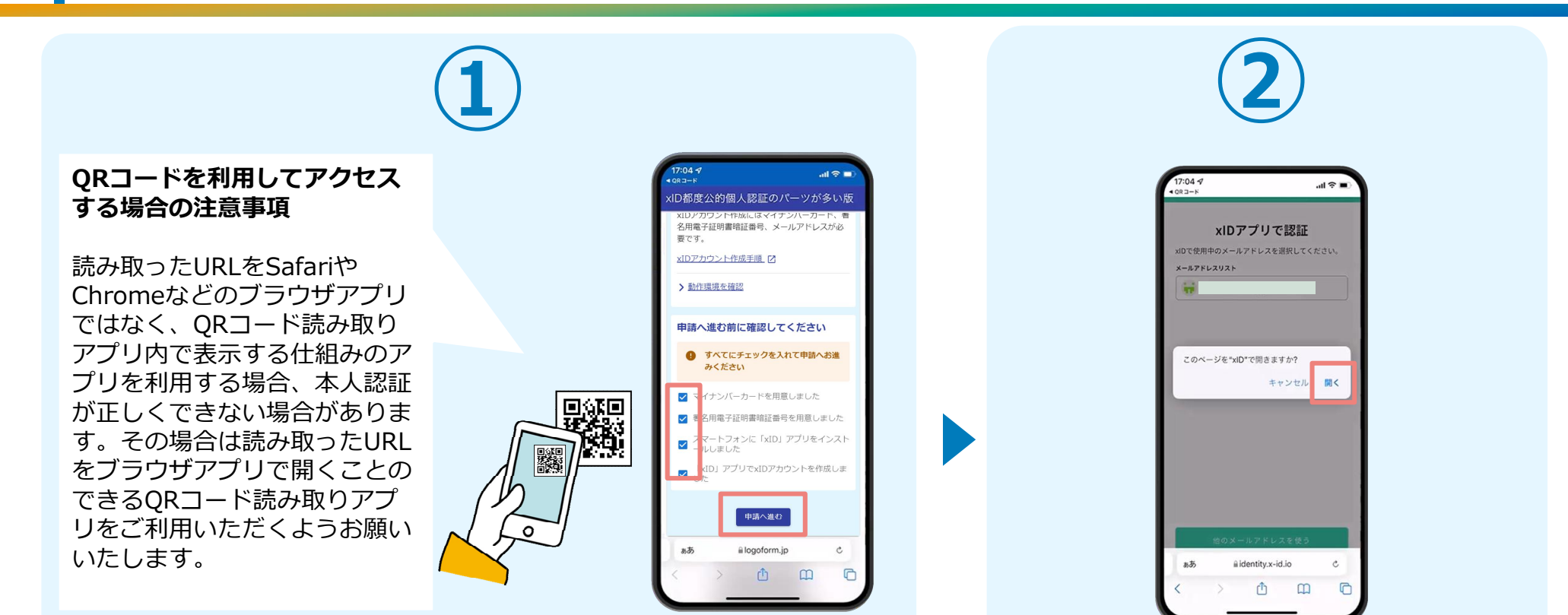

スマートフォンから電子申請システム(LoGoフォーム)へアクセスし、 「本人認証へ進む」を押します。 「このページを"xID"で開きますか?」と表示されるので「開く」をタップします。すると「xIDアプリ」が自動で起動します。 ※ご利用のスマホやブラウザによって、上記の画面が表示されず、次に進む場合もございます

#### 02.「xIDのアプリ」を利用して本人確認(xID認証)を実施

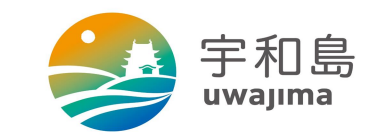

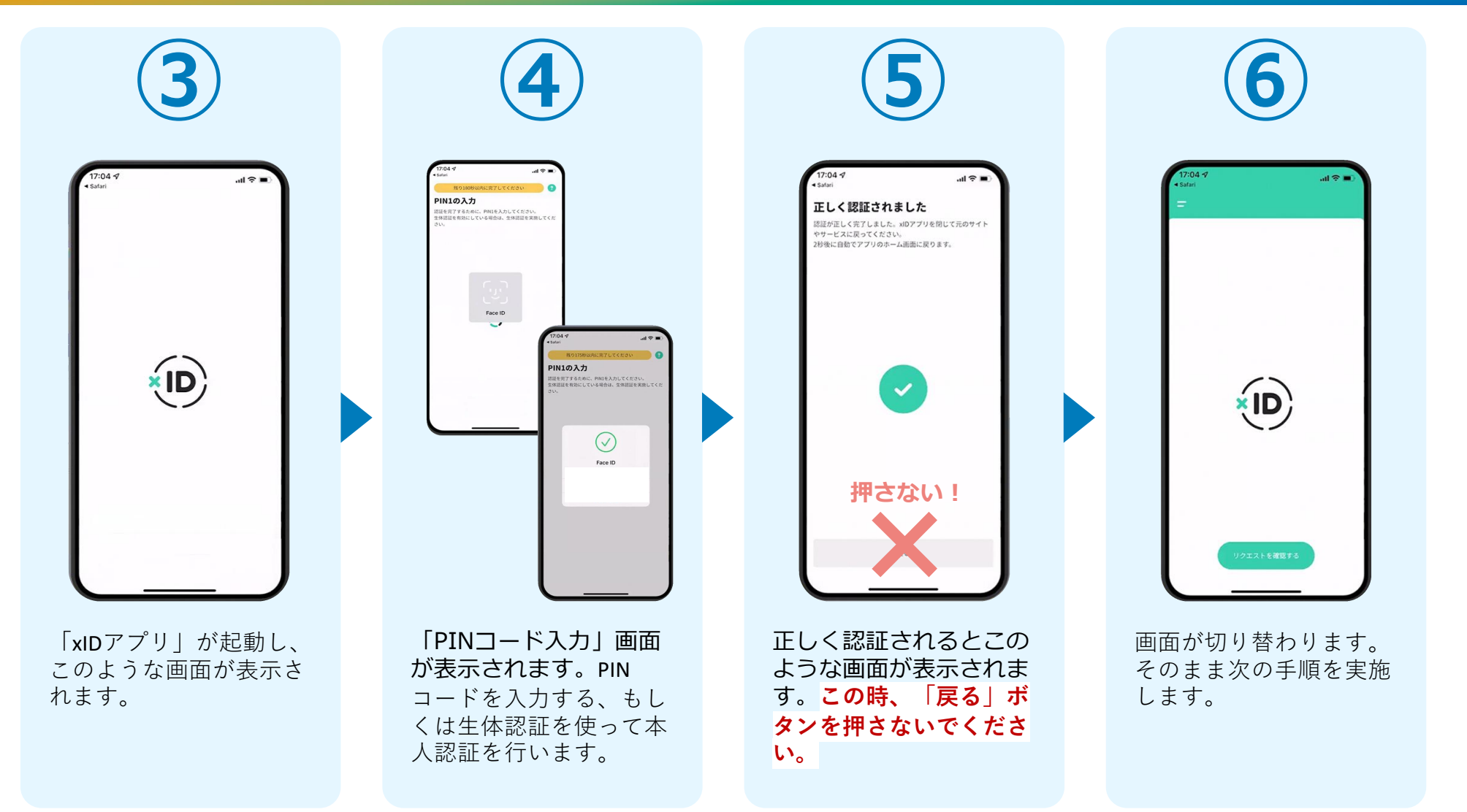

#### 02.「xIDのアプリ」を利用して本人確認(xID認証)を実施

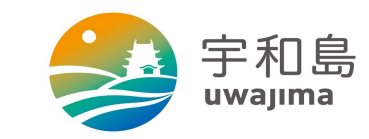

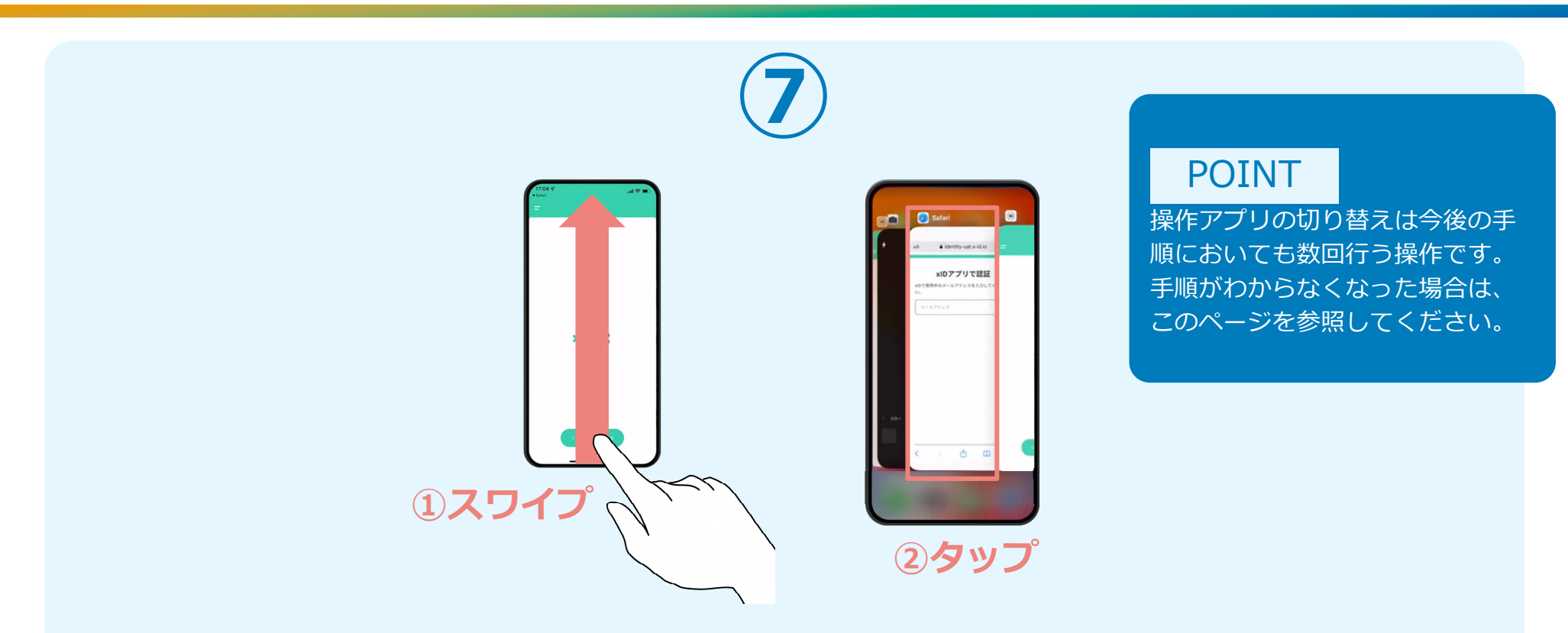

下記の手順を実施し、操作するアプリを「xIDアプリ」から「WEBブラウザ」へと切り替えます。

スマートフォンの画面下から上へ指を滑らせてスワイプし、起動中のアプリの一覧を表示します。SafariやChromeなどの「WEB ブラウザアプリ」をタップします。最初の手順で開いた「電子申請のページ」が開きます。

※お使いのスマートフォンにより操作方法が異なりますので、上記手順でアプリを切り替えられない場合、ご利用のスマート フォンに合った方法でのアプリ切替えを行ってください。

### 03.入力フォームへ申請内容を入力して送信

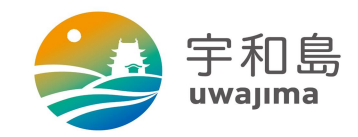

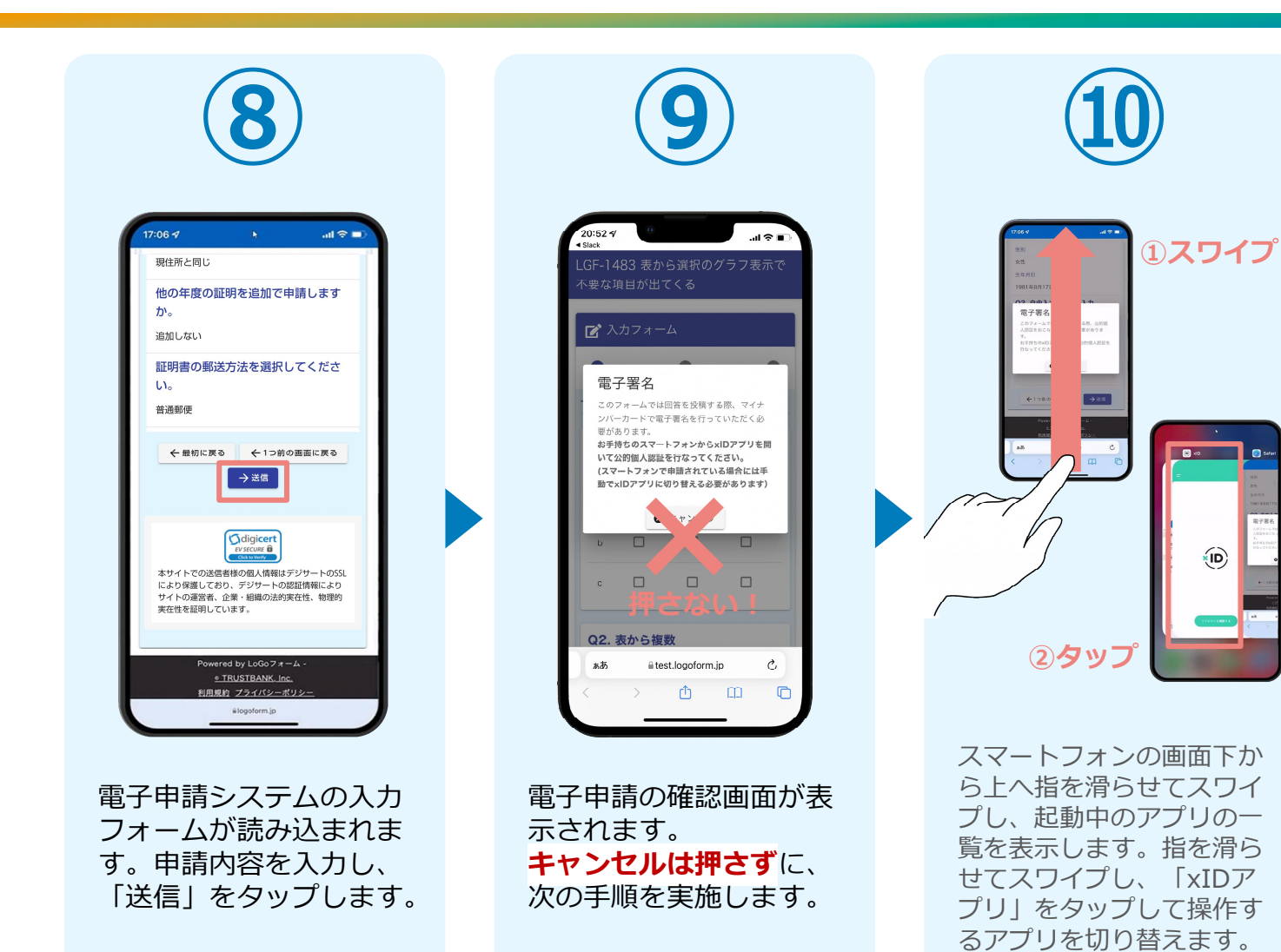

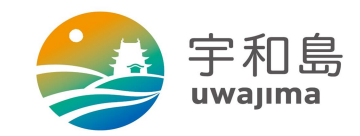

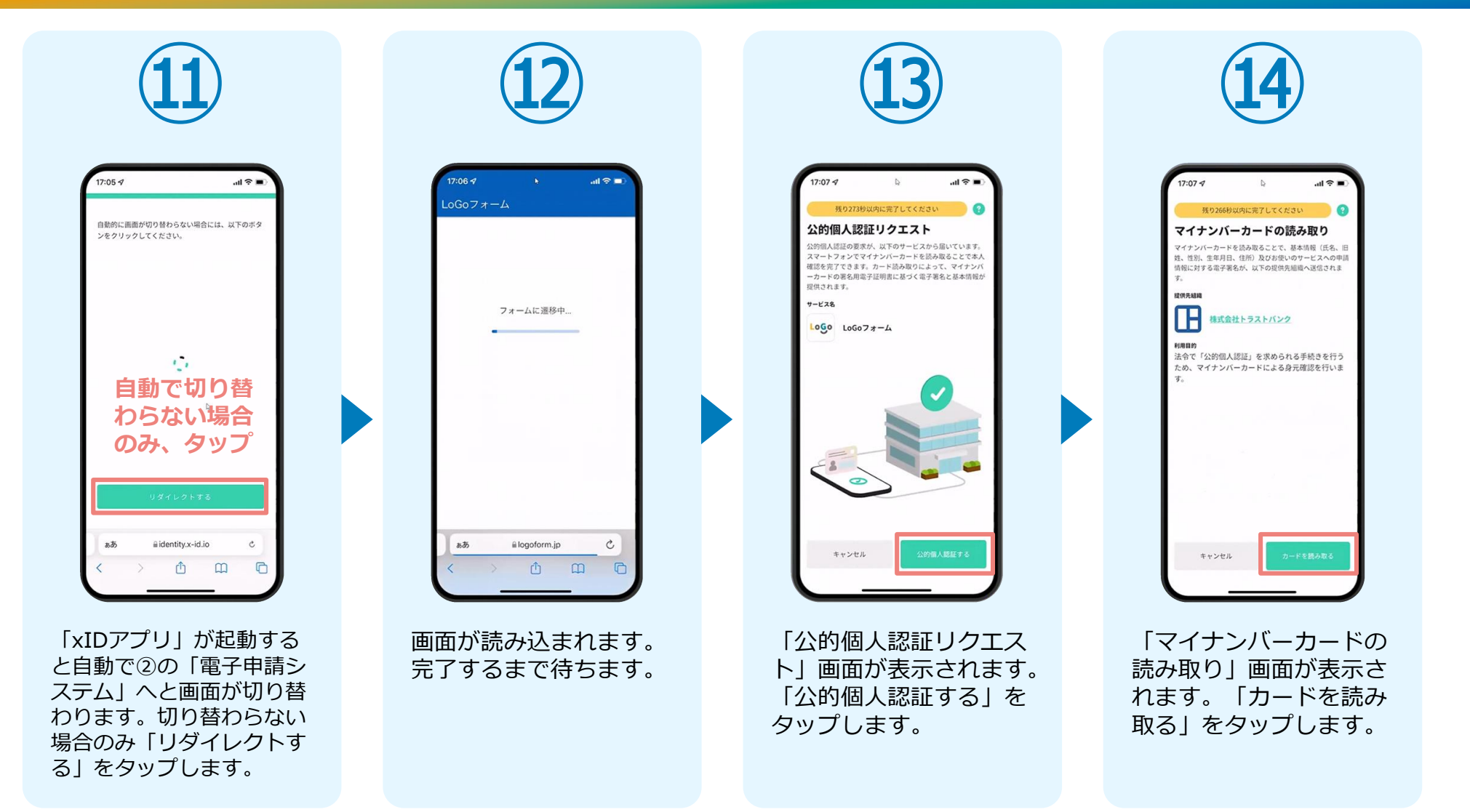

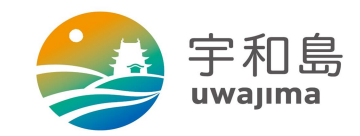

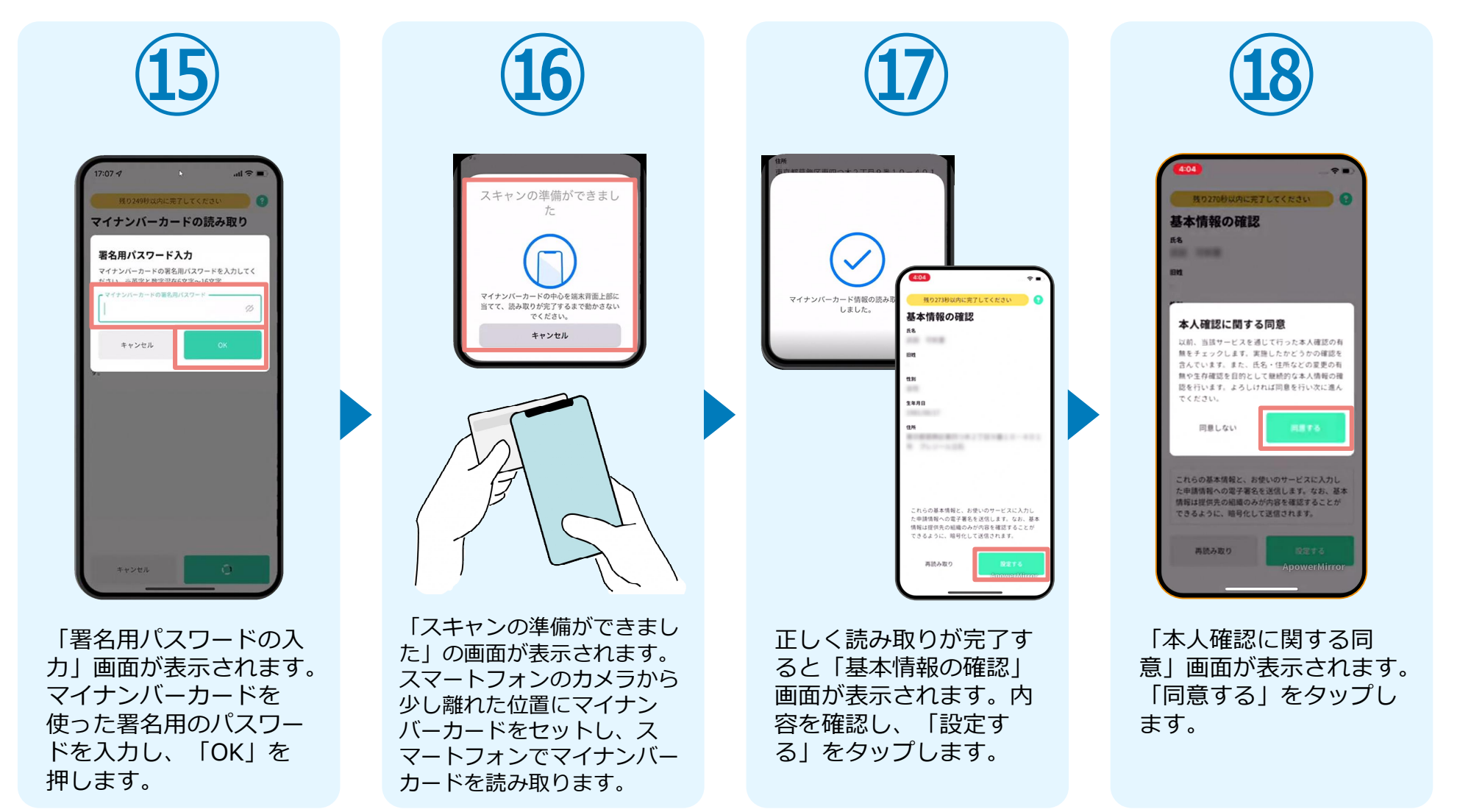

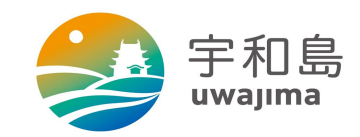

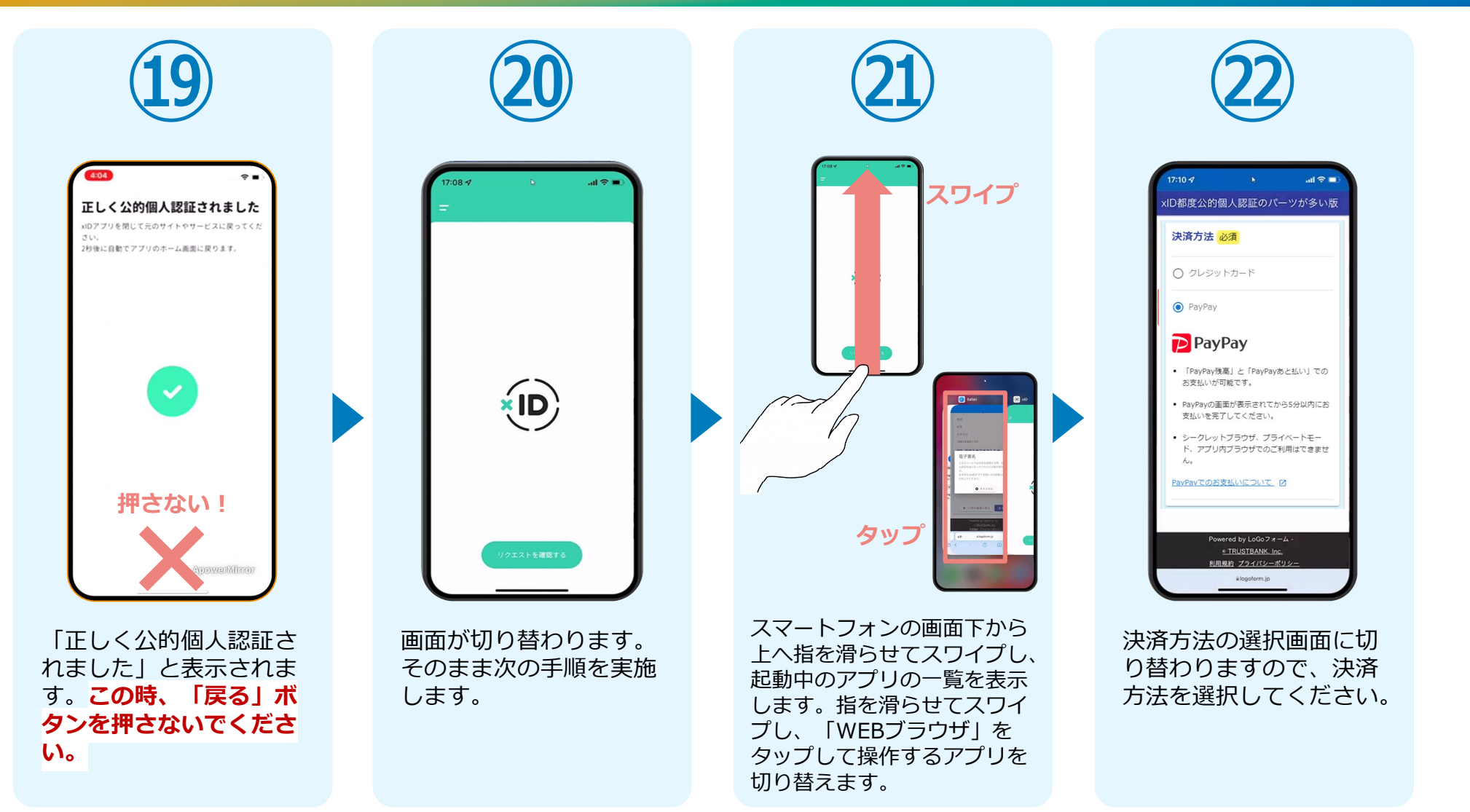

#### 05.決済方法を選択し決済を行う ①クレジットカードでのお支払い

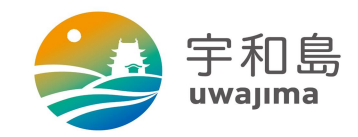

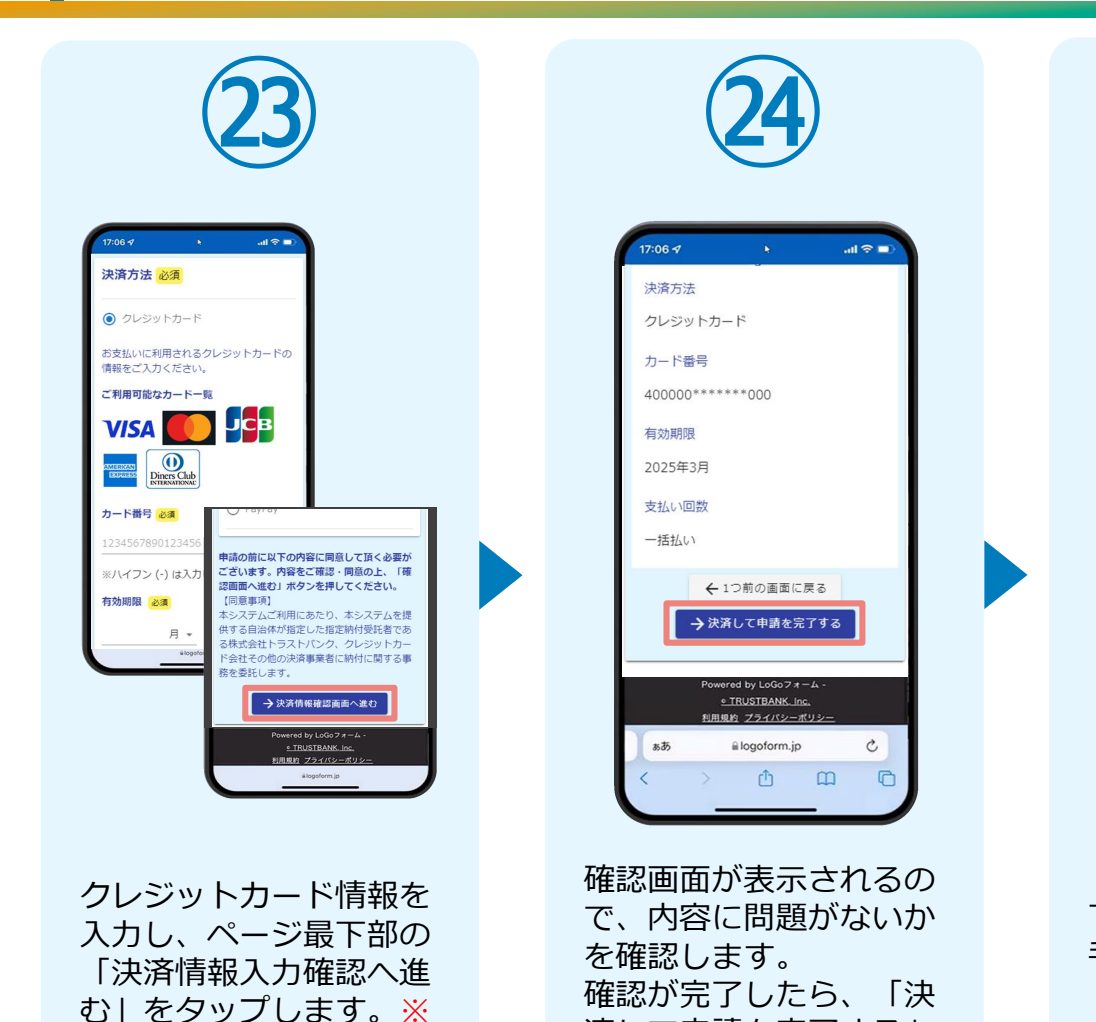

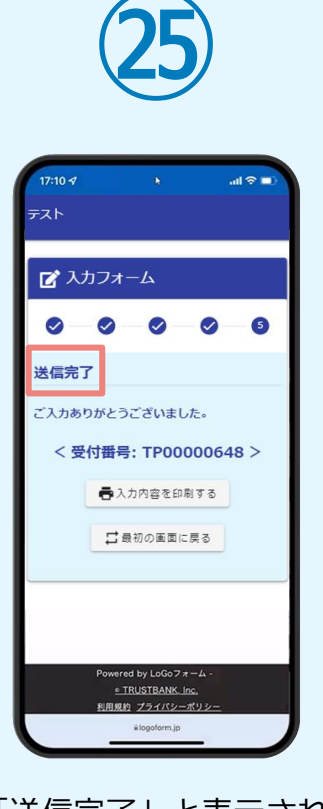

「送信完了」と表示され ていることを確認します。 手順は以上で終了です。

済して申請を完了する」 をタップします。※

#### **05.決済方法を選択し決済を行う** ② P a y P a y でのお支払い

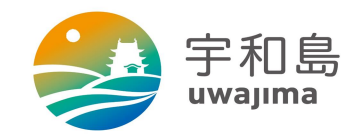

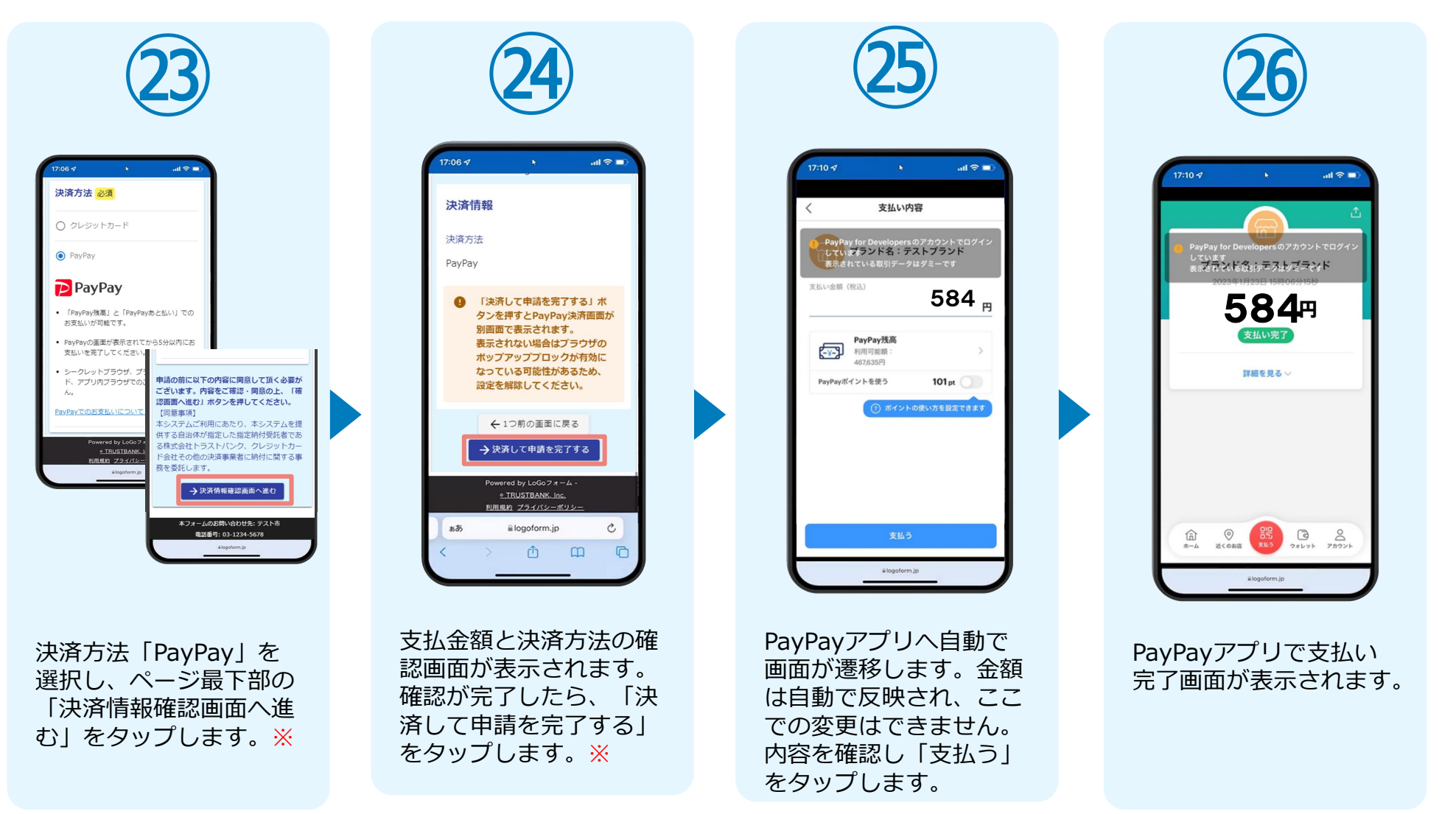

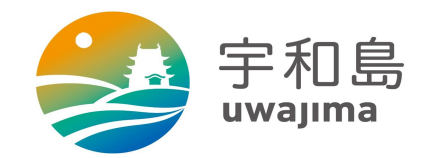

### PCとスマートフォンから 電子申請システムを利用する場合

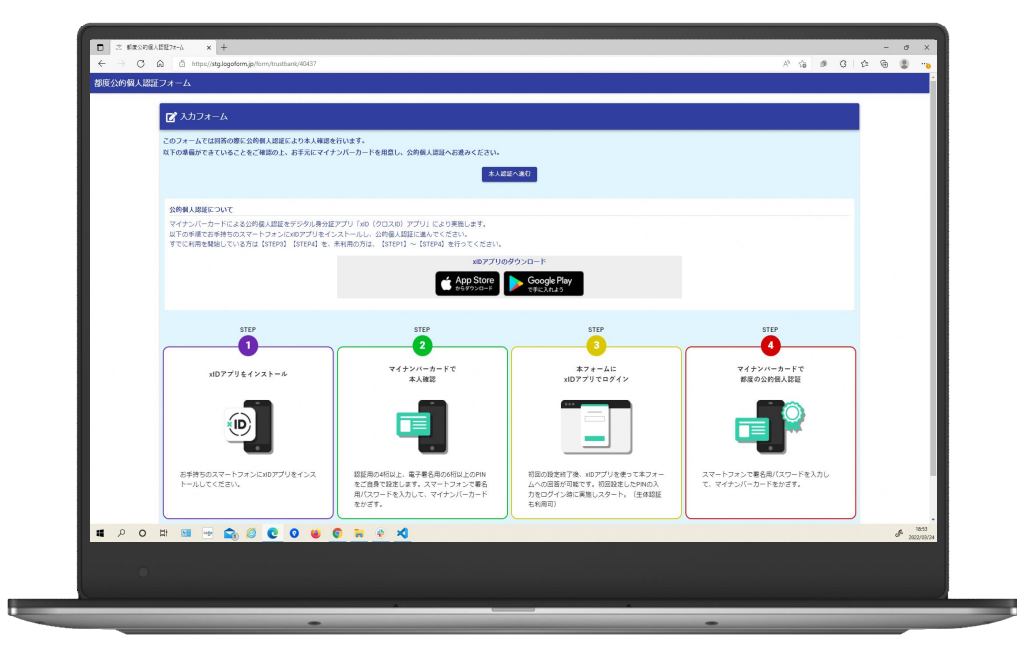

#### 01.電子申請システム(LoGoフォーム)へアクセス

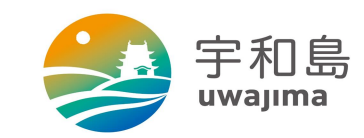

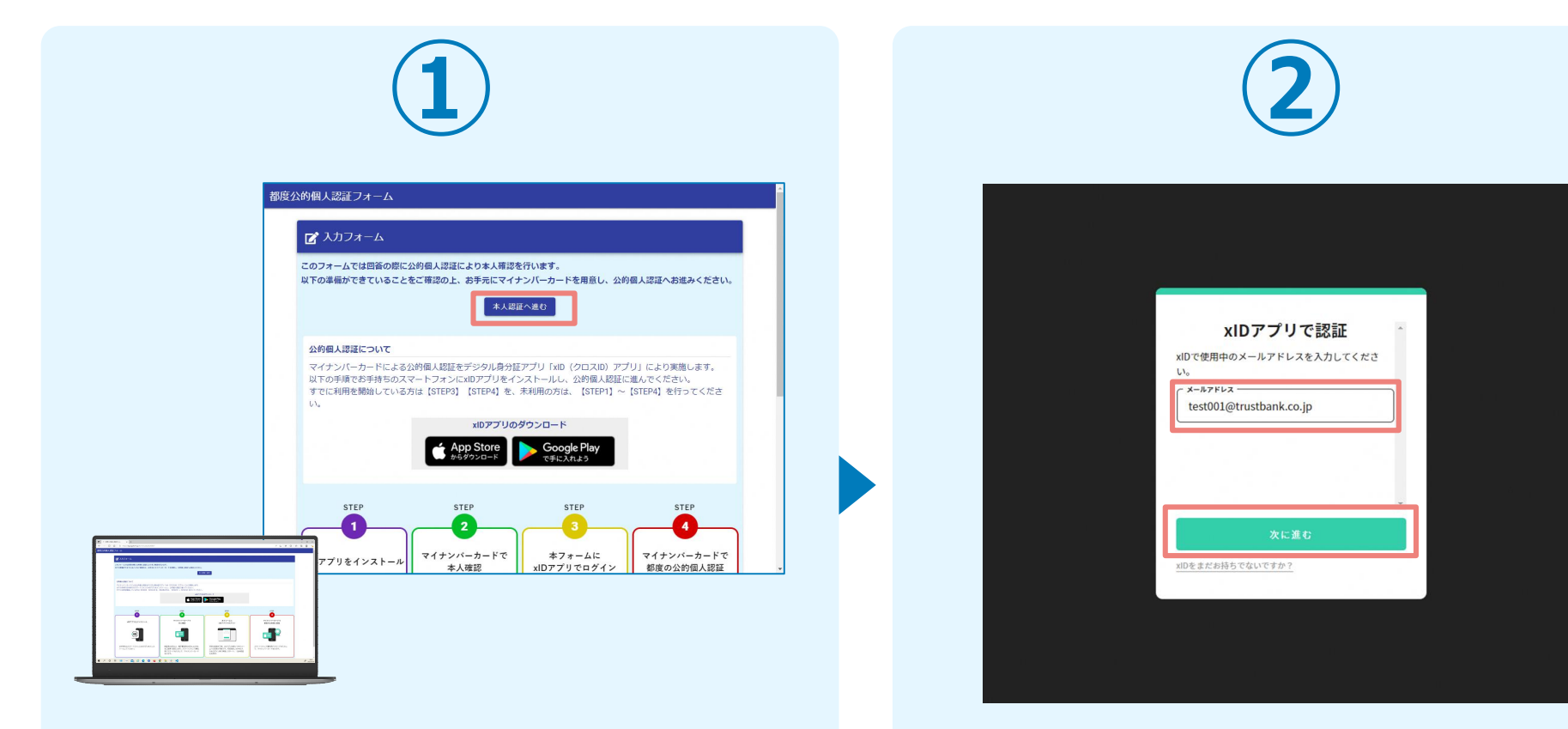

PCから電子申請システム(LoGoフォーム)へアクセスし、 「本人認証へ進む」を押します。

「xIDアプリで認証」画面が表示されます。xIDで使用中の メールアドレスを入力し、「次に進む」を押します。 すでにメールアドレスが表示されている場合は使用中の メールアドレスを選択します。

#### 02.「xIDのアプリ」を利用して本人確認(xID認証)を実施

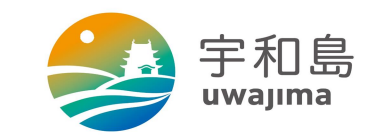

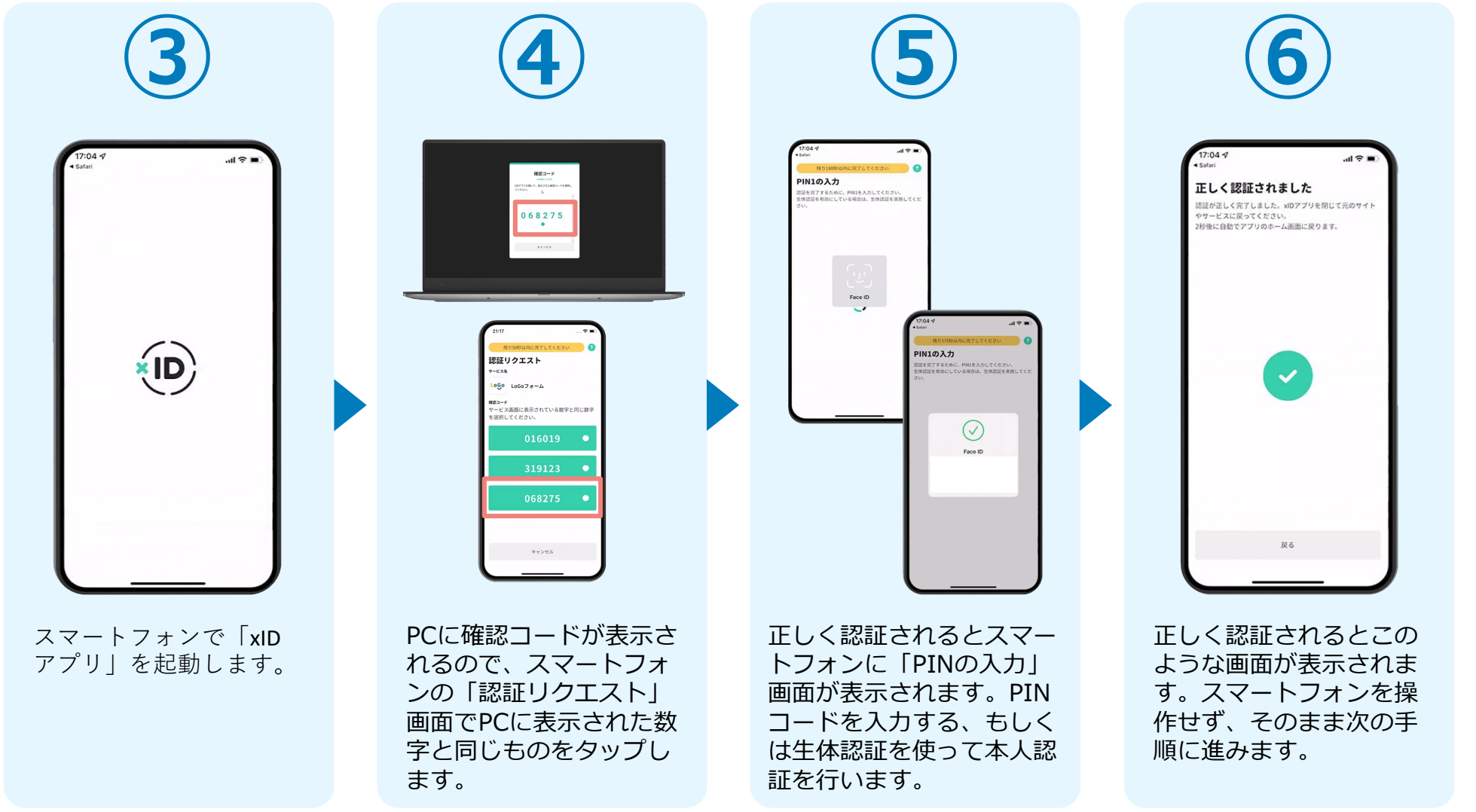

#### 03.入力フォームへ申請内容とクレジットカード情報 を入力して送信

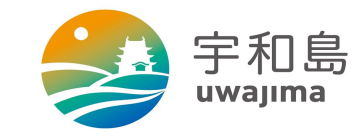

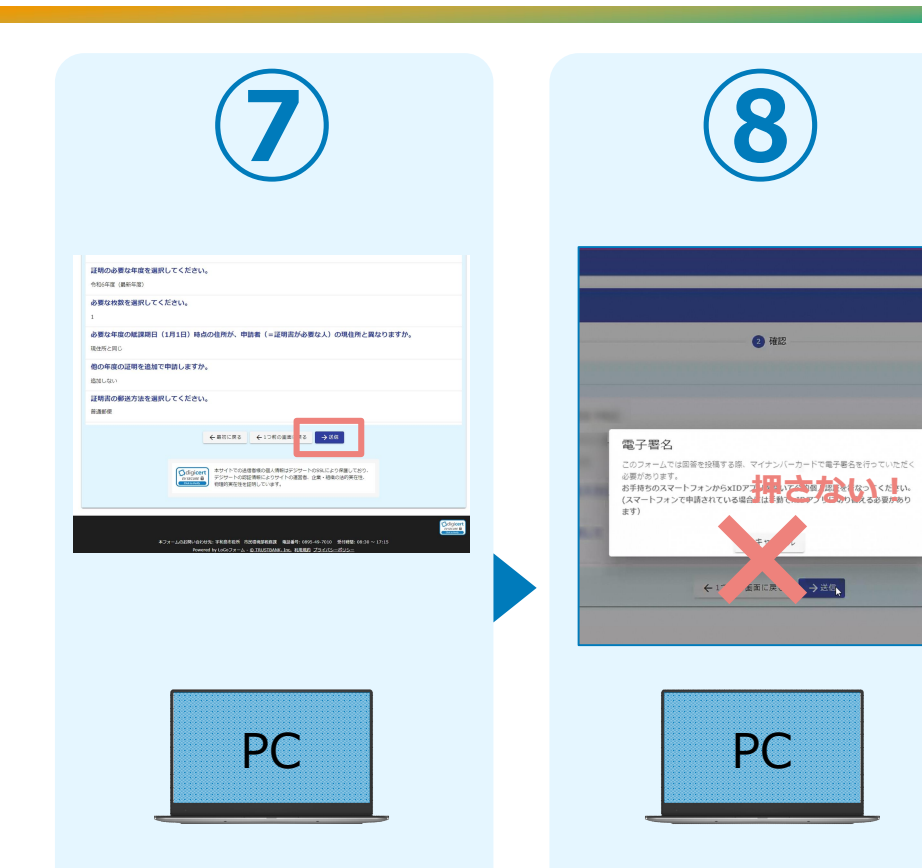

PCで電子申請システムの 入力フォームが表示され ます。申請内容を入力後 確認し、「送信」を押し ます。 電子署名の確認画面が表 示されます。 **キャンセルは押さず**に、 次の手順を実施します。

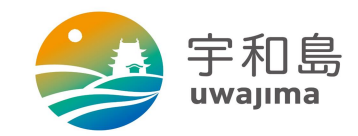

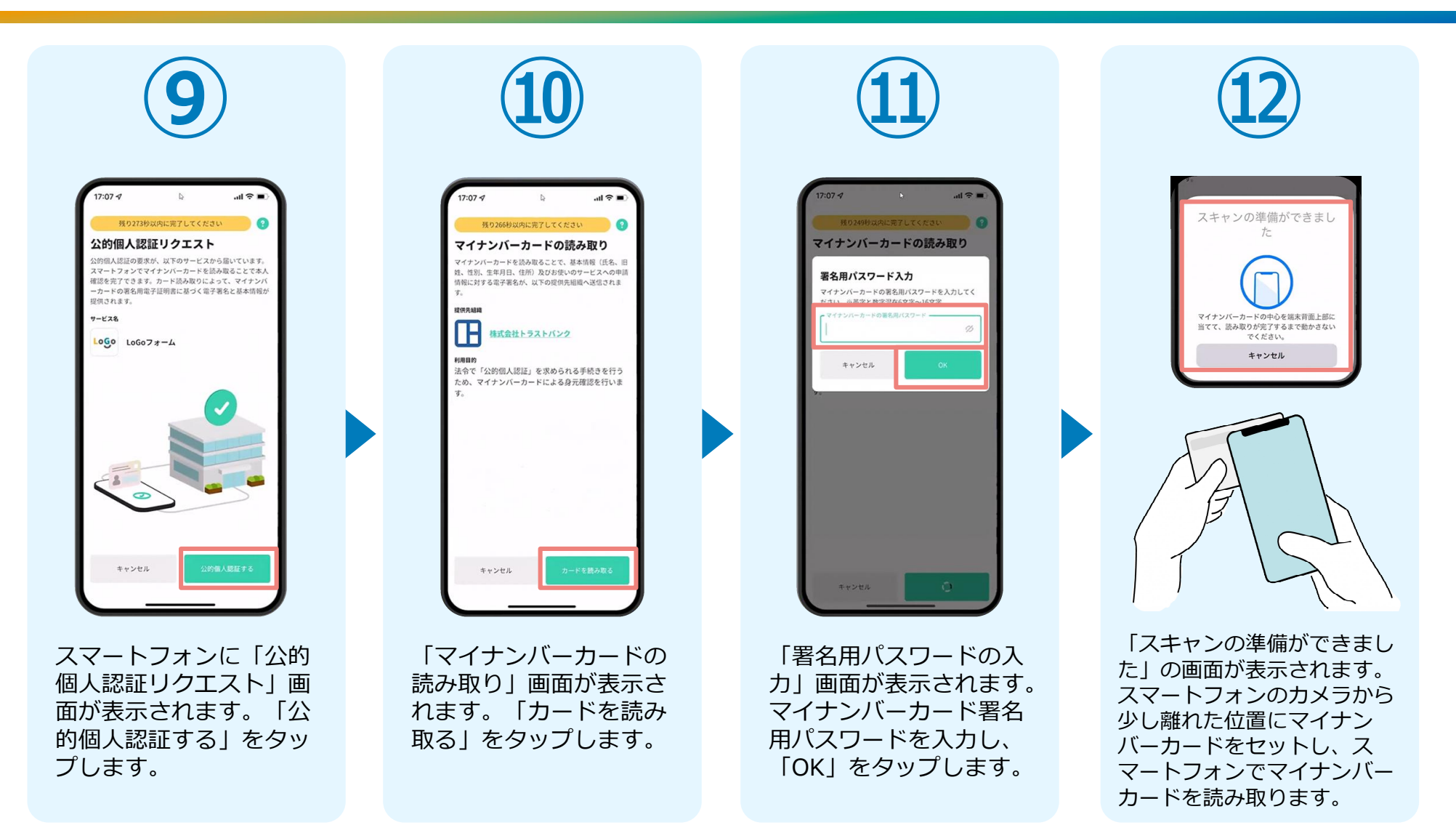

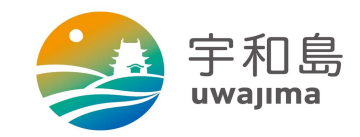

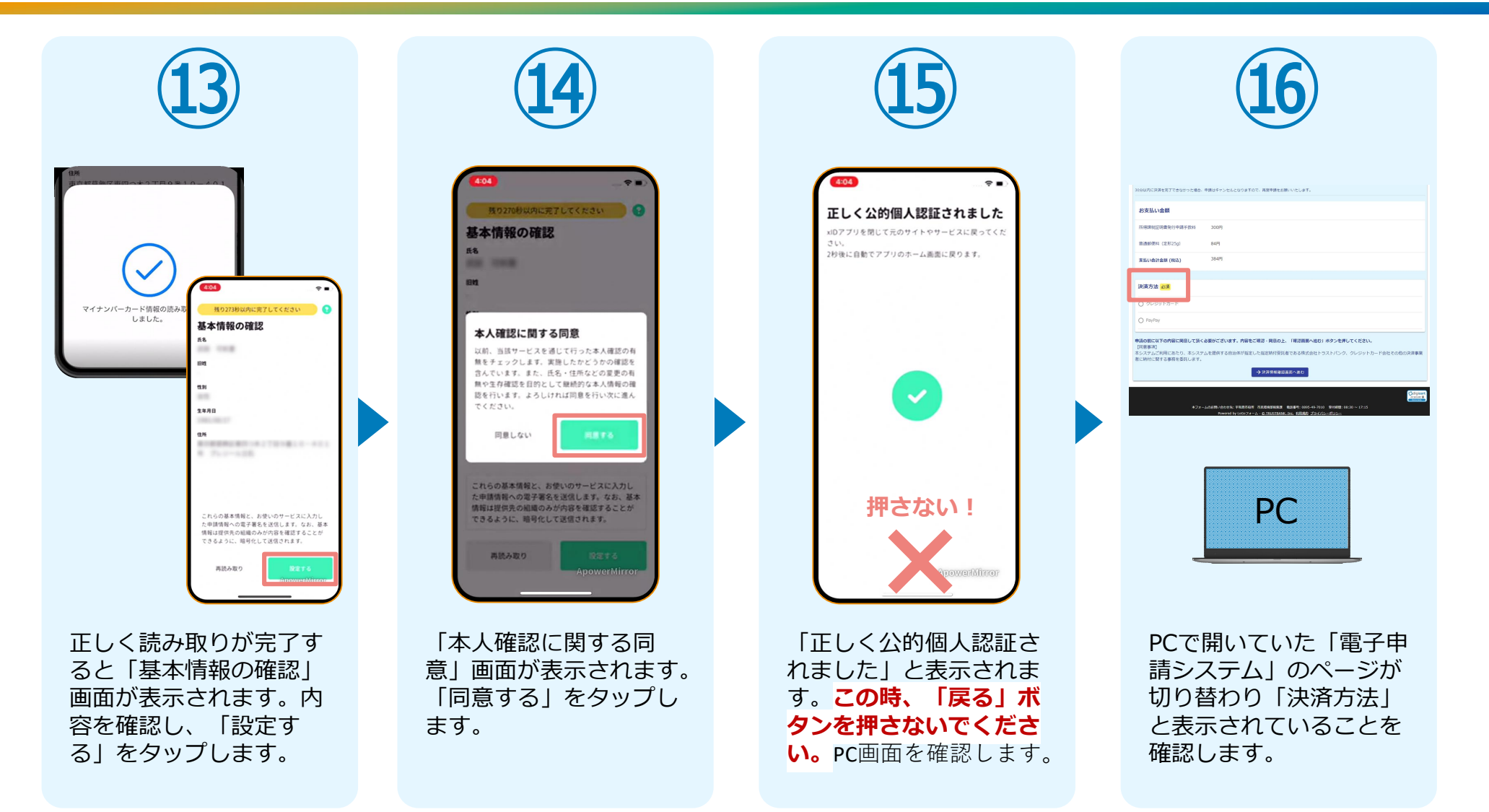

#### 05.決済方法を選択し決済を行う ①クレジットカードでのお支払い

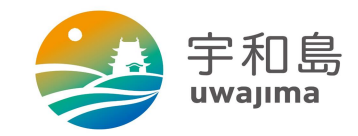

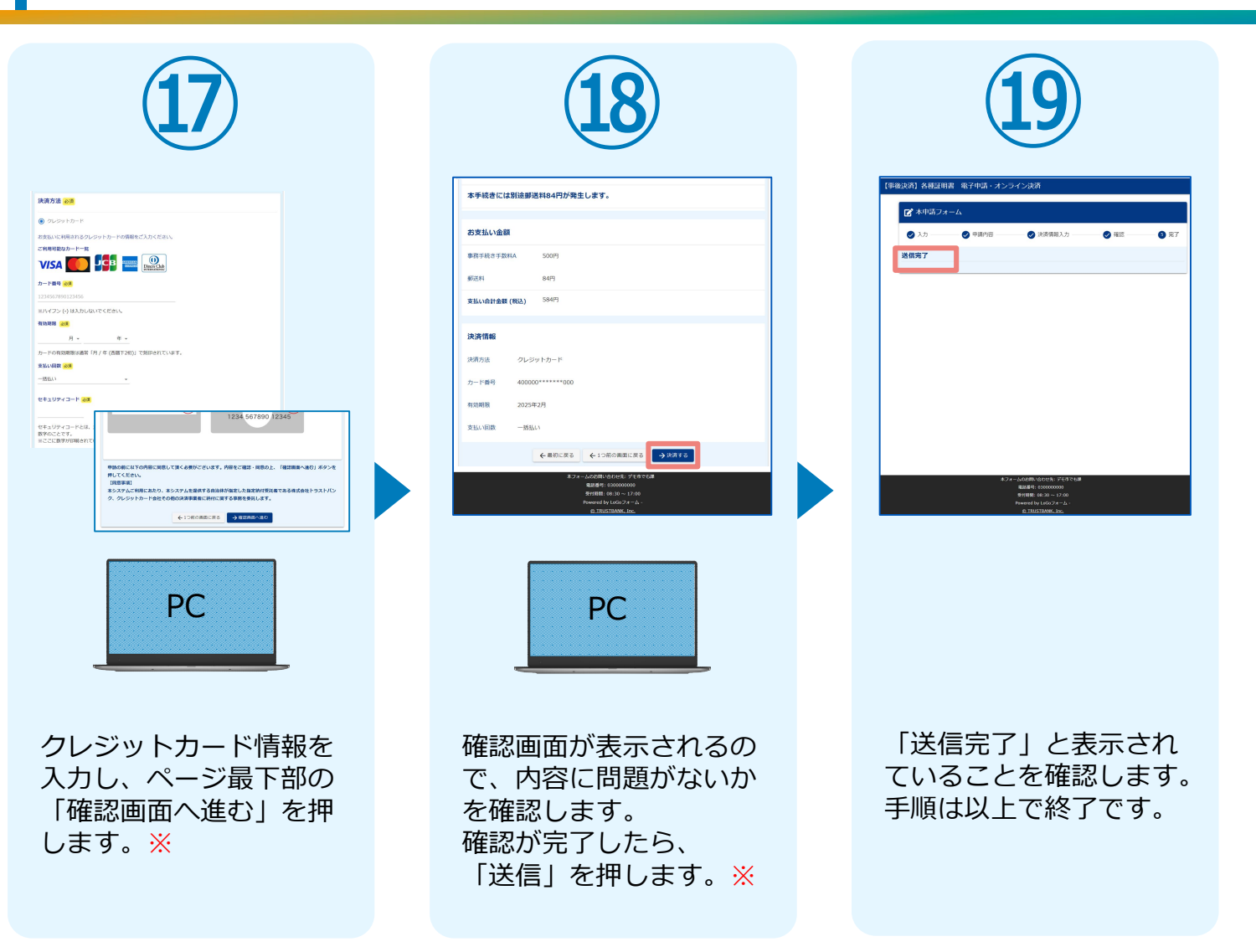

#### **05.決済方法を選択し決済を行う** ② P a y P a y でのお支払い

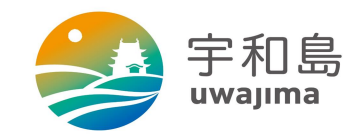

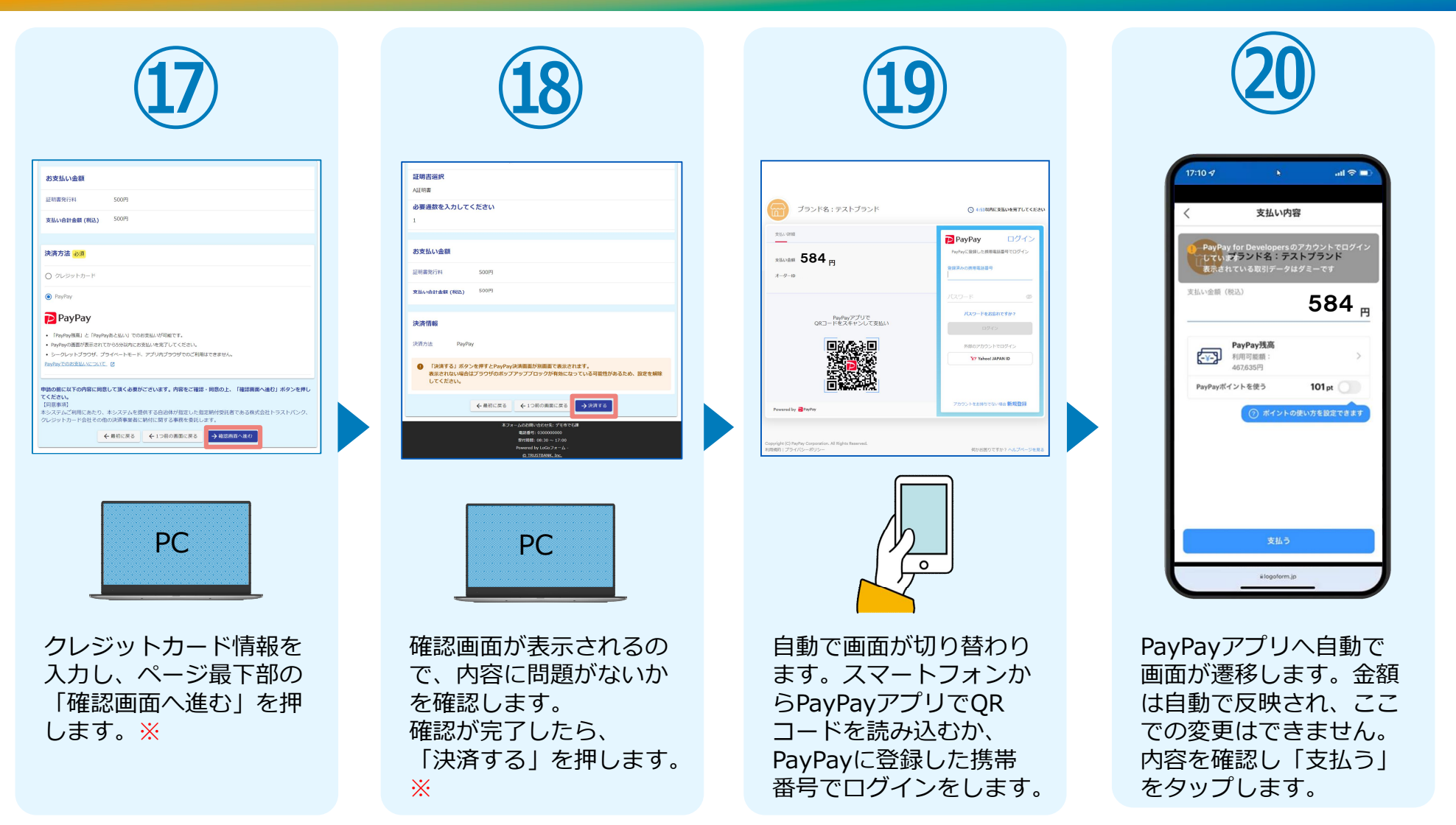

#### **05.決済方法を選択し決済を行う** ② P a y P a y でのお支払い

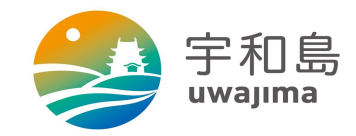

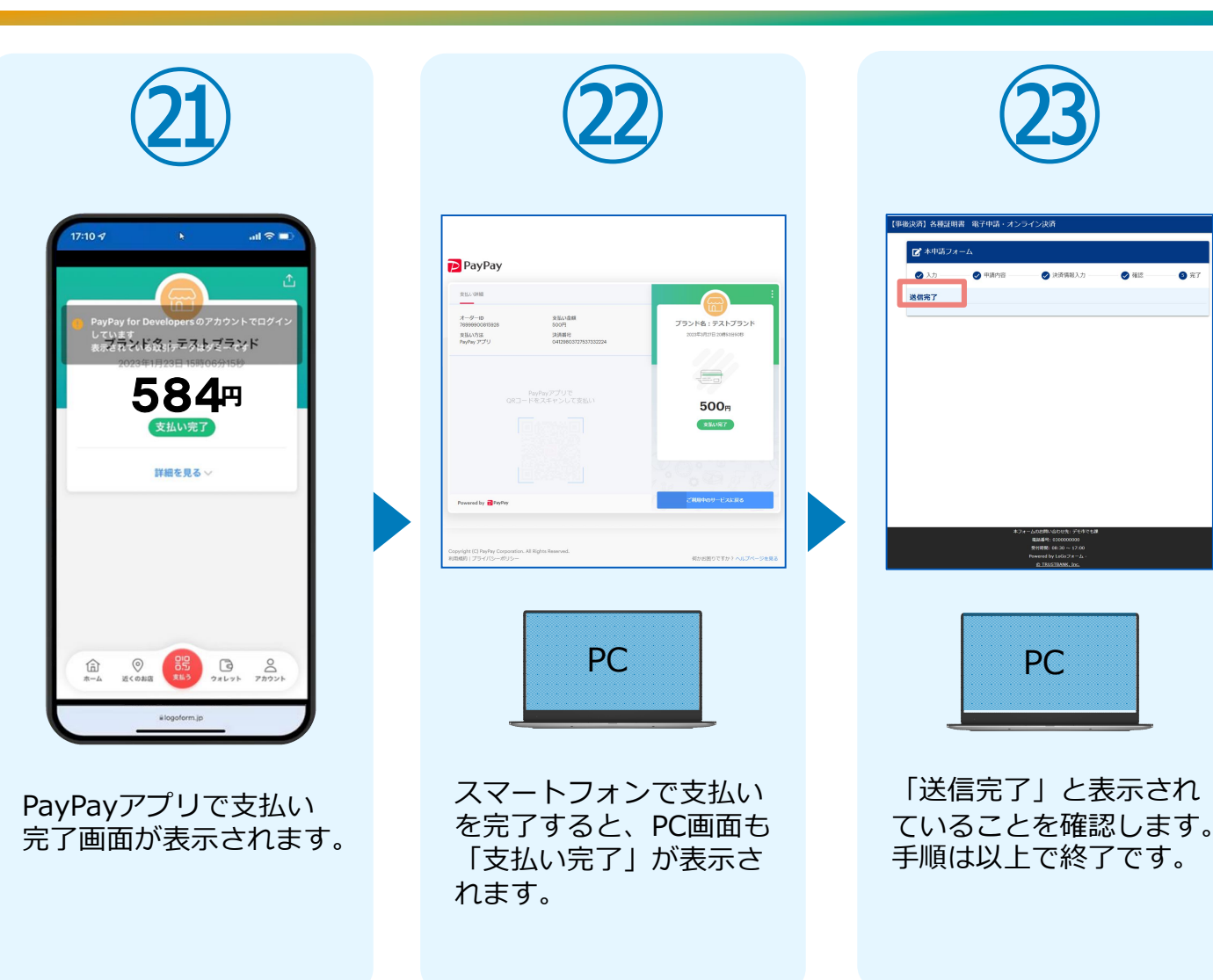